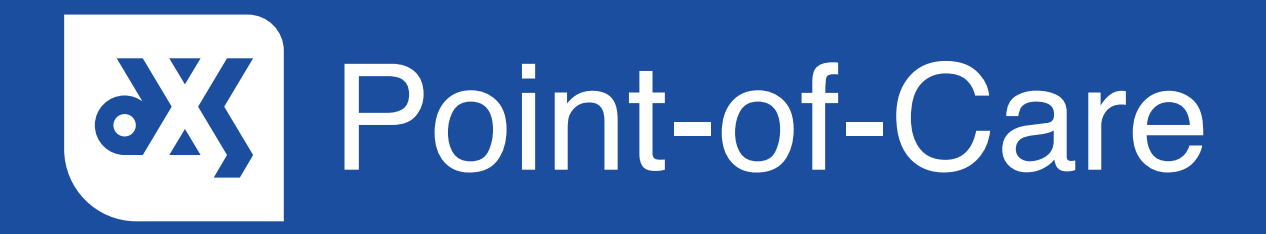

#### **User Guide**

How to Filter Content in the Forms Section

### Introduction

The 'Forms' section contains all draft and completed referral forms. This guide will show you how to filter referral forms in the 'Forms' section.

#### Instructions

1. Open DXS Point-of-Care and navigate to the 'Forms' section.

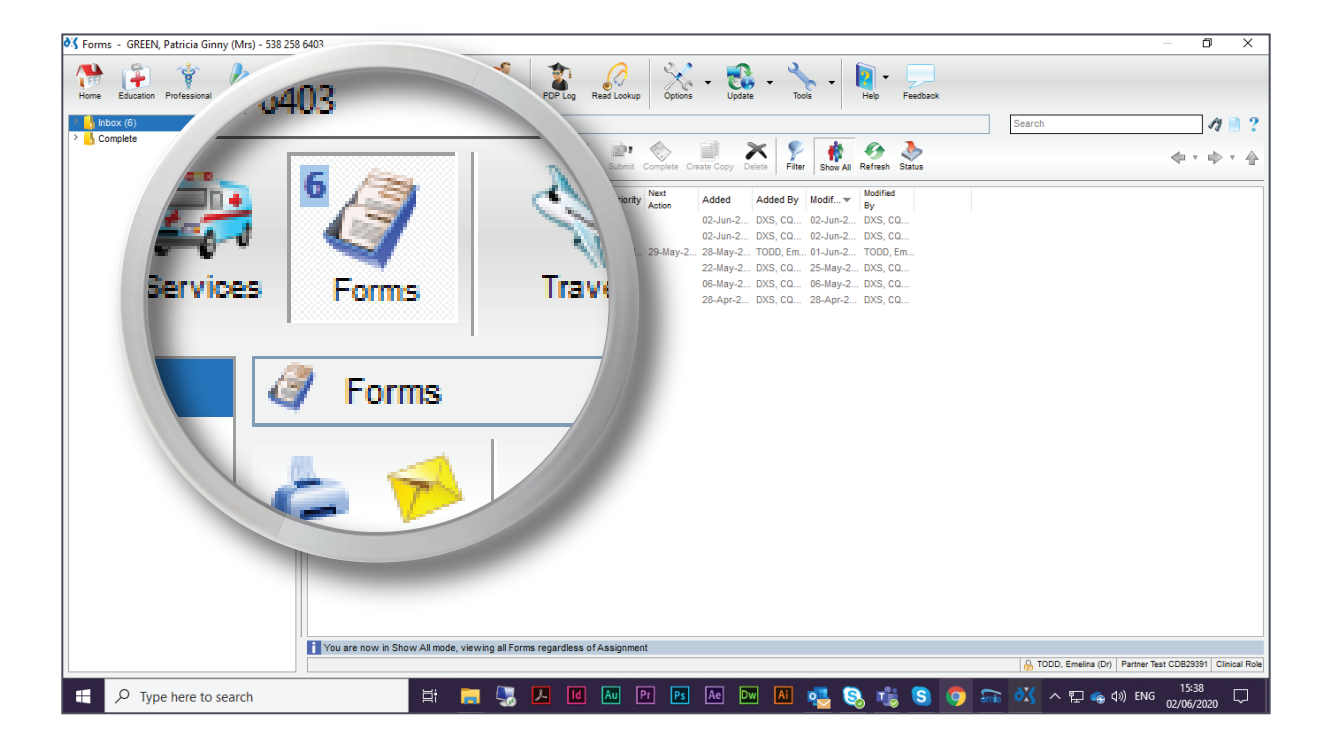

2. Referral forms can be filtered according to column and filter value, as well as according to a specific date range.

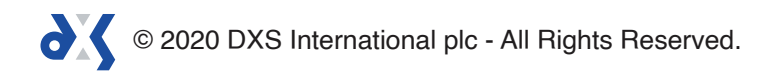

3. Click on the 'Filter' button to set the parameters.

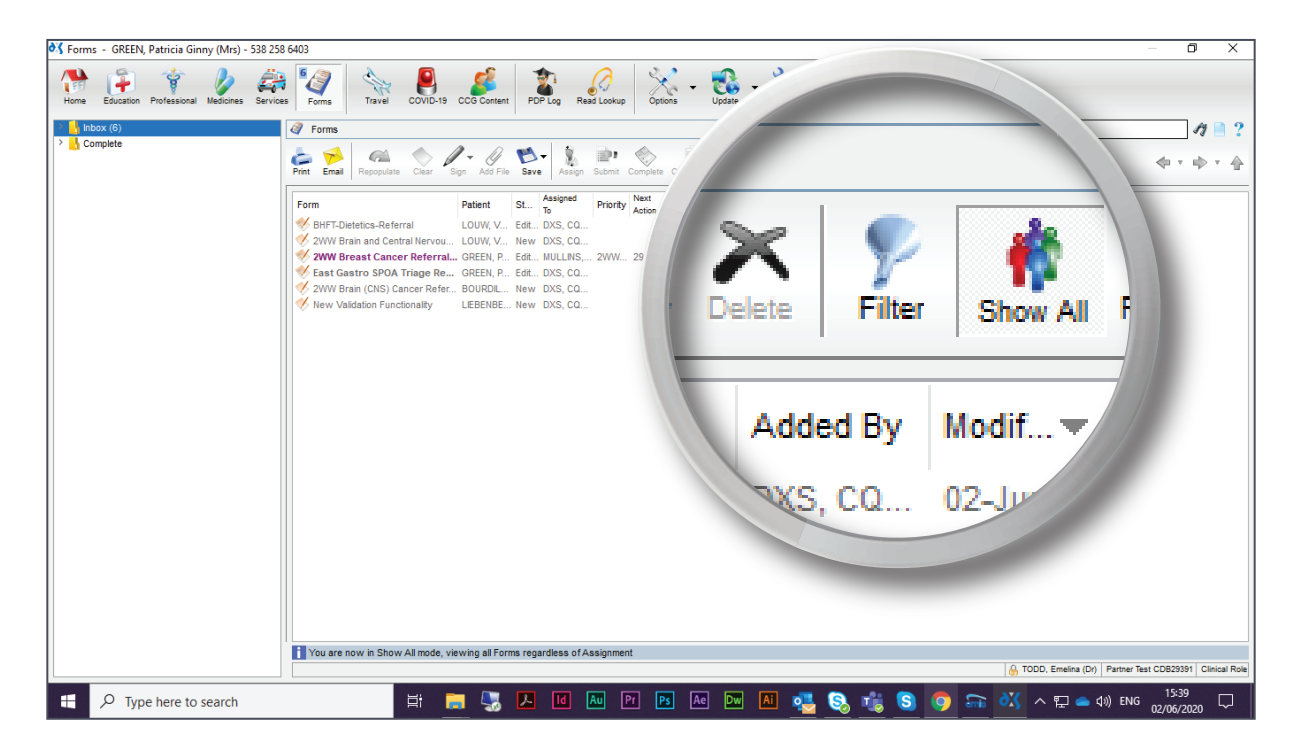

4. Select the relevant column from the 'Column' drop-down menu.

| 🗞 Forms - GREEN, Patricia Ginny (Mrs) - 538 258 6403                    |                                       | – 0 ×                                                                                              |  |
|-------------------------------------------------------------------------|---------------------------------------|----------------------------------------------------------------------------------------------------|--|
| Home Education Professional Medicines Services Forms Travel COVID-19 CC | S Content Roy Log Rest Looksp         |                                                                                                    |  |
| > 🔥 Inbox (6)                                                           |                                       | Search 🦪 🗋 ?                                                                                       |  |
| > Complete                                                              | populate                              | <b>4</b> × <b>1</b> → <b>1</b>                                                                     |  |
|                                                                         | Clear Filter                          |                                                                                                    |  |
| Column                                                                  | added By     Modf                     |                                                                                                    |  |
| Date From                                                               | Form 01-Jun-2 DXS, CQ                 |                                                                                                    |  |
|                                                                         | CQ 25-May-2 DXS, CQ                   |                                                                                                    |  |
|                                                                         | Patient CQ 06-May-2 DXS, CQ           |                                                                                                    |  |
| ۶rm                                                                     | Status                                |                                                                                                    |  |
|                                                                         | Assigned To                           |                                                                                                    |  |
| BHET-Dietetic                                                           | s Priority                            |                                                                                                    |  |
| Din Pelotono                                                            | Next Action                           |                                                                                                    |  |
| WW Brain a                                                              | n Addad                               |                                                                                                    |  |
|                                                                         | Added                                 |                                                                                                    |  |
| breas                                                                   | Added By                              |                                                                                                    |  |
|                                                                         | 2000                                  |                                                                                                    |  |
|                                                                         |                                       |                                                                                                    |  |
| You are now in Show All mode, view                                      | nn all Forms repardless of Assignment |                                                                                                    |  |
| 🔒 TODD. Emetina (b)   Parter Teat COB23391   Cirical Role               |                                       |                                                                                                    |  |
| F Cype here to search                                                   | 😓 🗷 🛯 🕬 🖻 🖻 🗠 🏧 👪 🧕 🖏 🖏 🧿 📾           | ベロ (15:42) ヘロ (15:42) ヘロ (15:42) ロロ (15:42) ロロ (15:42) ロロ (15:42) ロロ (15:42) ロロ (15:42) ロロ (15:42) |  |

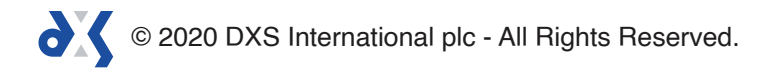

5. Select the associated value.

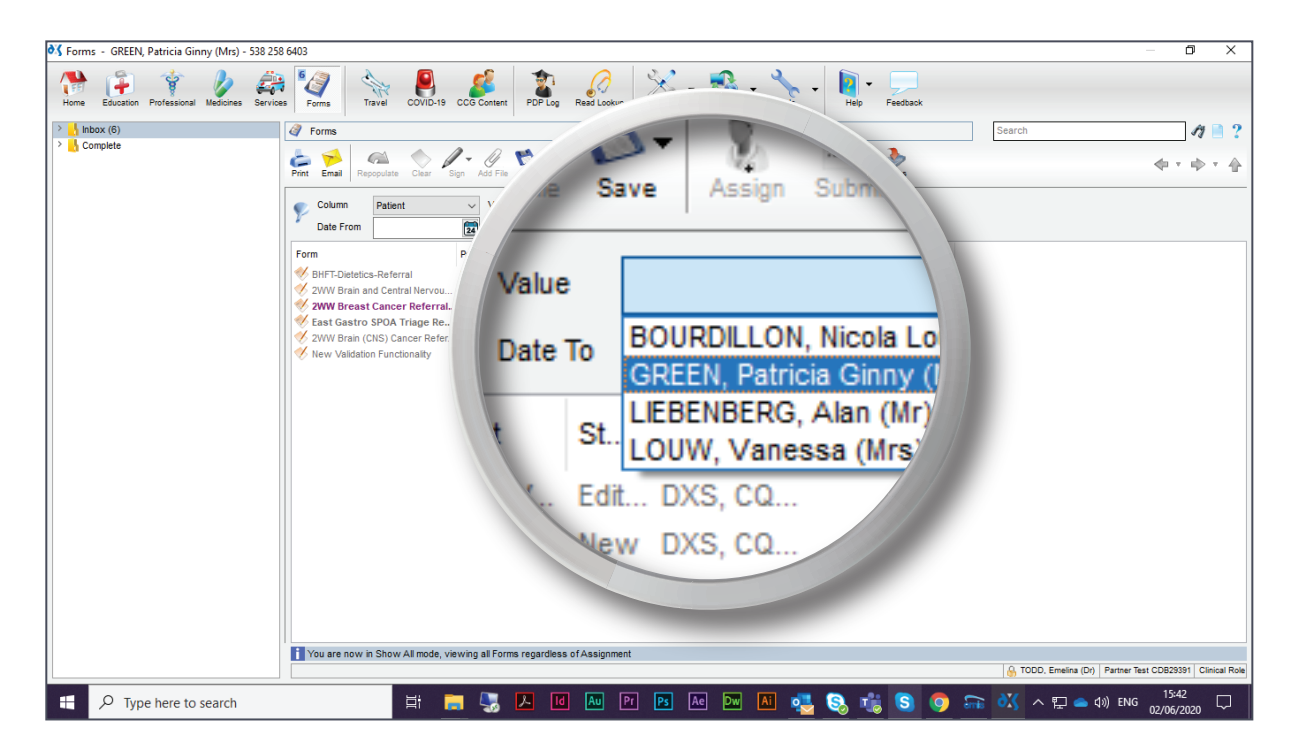

6. You can refine the filtered content by entering a specific date range.

| 💐 Forms - GREEN, Patricia Ginny (Mrs) - 538 258 6403                                                                                                    |                                                                                                    | – 0 X                                      |
|----------------------------------------------------------------------------------------------------|----------------------------------------------------------------------------------------------------|--------------------------------------------|
| Home Education Professional Medicines Services Forms Trav                                                                                                    | COVID-19 COS Content 20 POP Log Resel Lookup Options - Update Tools - Heip Feedback                                                                                                    |                                            |
| Total Exocution Protections metabolics service points forms<br>↓ hbox (6)<br>↓ Complete<br>↓ bbox (6)<br>↓ Complete<br>↓ bbox (6)<br>↓ bbox (6)<br>↓ bb | and Patient = "CREEN, Patr<br>and Patient = "CREEN, Patr<br>atent Ver<br>2445 - 2020<br>Alue<br>OA Trage Re<br>Date To<br>Patricia Ginny (Mrs) - 55<br>Alue<br>Date To<br>Patricia Ginny<br>Patricia Ginny<br>Patricia Giny<br>Patricia Ginny<br>Patricia Ginny<br>Pa |                                            |
| Tou are now in S                                                                                                    | Edit DXS, CQ                                                                                                    | a (Di) Partner Test CDB29391 Clinical Role |
| F Cype here to search                                                                                                    | H 📑 🌄 🖊 🔟 🔤 M 🛤 🔤 📶 🧕 🧕 👬 🐴 🖓 🦓                                                                                                    | ▲ (♪») ENG 15:50<br>02/06/2020 ワ           |

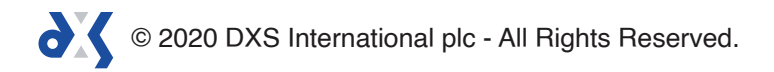

7. Click 'Clear Filter' to remove all filters.

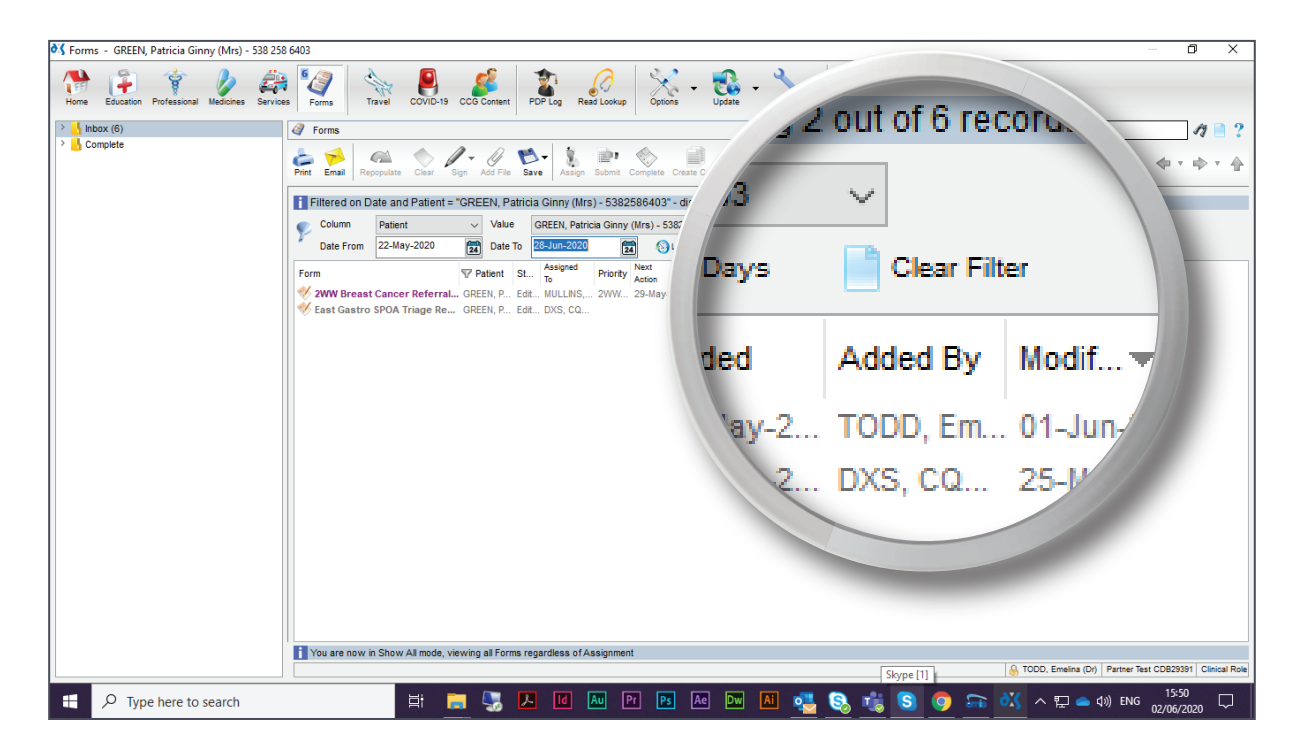

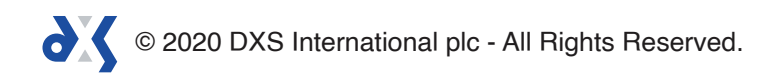

# Support

0800 028 0004 (option 1)

support-uk@dxs-systems.com

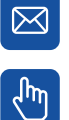

dxs-systems.co.uk

## Training

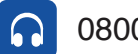

0800 028 0004 (option 2)

training@dxs-systems.co.uk  $\boxtimes$ 

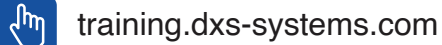

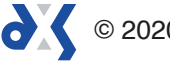